## 透视分析-使用参与分组示例

# 业务场景 业务分析 示例效果 实现步骤

激活 Windov<sup>利润(无聚合方式)</sup>▼

#### 业务场景

某公司业务人员需要统计各产品类别的盈利情况。

#### 业务分析

公司的业务主题"订单主题"存储了一些明细数据,针对上述业务场景,技术人员需在业务主题配置"销售额合计"、"成本合计"、"利润"的算法、属性,供业务人员在制作透视分析报表可直接使用字段。

对上述业务场景进行如下分析:

1、在"订单主题"中,新建业务属性"销售额合计",销售额合计的表达式为聚合函数: sum(销售额)

2、新建业务属性"成本合计",成本合计的表达式为聚合函数: sum(成本)

3、新建业务属性"利润",利润的表达式为聚合函数:销售额合计-成本合计;

4、制作透视分析报表,输出字段:产品类别、销售额合计、成本合计、利润。

### 示例效果

制作的透视分析报表如图:

|              | 📱 🗄 资源树 🗖 面板 | 🖬 🙆 [?]参数 | 7 [] 🖶 🖻  | D |    |                     | ~°° (  | 💬 o | 凸 0 |
|--------------|--------------|-----------|-----------|---|----|---------------------|--------|-----|-----|
| 新报表          |              |           |           |   |    | 待选列                 | 搜索     |     | Q   |
| 共8行每页1000    | 5 « < 1 /1 > | >         |           |   |    | ~ (ੈ面 订单表           |        |     |     |
| CategoryName | 销售额合计        | 成本合计      | 利润        |   |    | Ab Category         | Name   |     |     |
| 点心           | 7,602.700    | 4,567.000 | 3,035.700 |   | 63 | ☑ # 销售额合计           | F      |     |     |
| 调味品          | 4,548.400    | 3,136.000 | 1,412.400 |   |    | ☑ # 成本合计            |        |     |     |
| 谷类/麦片        | 4,192.500    | 2,593.000 | 1,599.500 |   |    | ☑ 🖩 利润              |        |     |     |
| 海鲜           | 6,290.780    | 4,381.000 | 1,909.780 |   |    |                     |        |     |     |
| 日用品          | 9,827.000    | 5,492.000 | 4,335.000 |   |    |                     |        |     |     |
| 肉/家禽         | 7,417.330    | 2,469.000 | 4,948.330 |   |    |                     |        |     |     |
| 特制品          | 4,786.450    | 1,630.000 | 3,156.450 |   |    | 行区<br>Catagory Name | 列区     |     |     |
| 饮料           | 11,826.650   | 5,484.000 | 6,342.650 |   |    | CategoryName +      | 乙戌里俎   |     |     |
|              |              |           |           |   |    |                     |        |     |     |
|              |              |           |           |   |    |                     |        |     |     |
|              |              |           |           |   |    |                     |        |     |     |
|              |              |           |           |   |    |                     | 度量     |     |     |
|              |              |           |           |   |    |                     | 销售额合计  | (无聚 | . 🕶 |
|              |              |           |           |   |    |                     | 成本合计(7 | 課合  | . 🕶 |

#### 实现步骤

下面,我们将详细说明以上示例效果的实现过程:

| 实现步骤                    | 操作                                 |
|-------------------------|------------------------------------|
| 1、在"订单主题"新建业务属性"销售额合计"。 | 1) 在订单表的更多操作 选择 <b>新建业务属性</b> ,如图: |

|                                                                                                    | 类型:                                                                                                    | 业务属性                                                                                                    |
|----------------------------------------------------------------------------------------------------|----------------------------------------------------------------------------------------------------|----------------------------------------------------------------------------------------------------|
| ✓ 備 订单表 . ■                                                                                                    | . In.                                                                                                    |                                                                                                    |
| Ab. Catagogi Nar                                                                                                    | 新建业务子对象(S)                                                                                                    |                                                                                                    |
| 76 CategoryNar<br>订单表                                                                                                    | 新建业务属性(A)                                                                                                    |                                                                                                    |
| # Sales<br>更多操作                                                                                                    | 新建层次(H)                                                                                                    |                                                                                                    |
| # cost                                                                                                    | 修改(C)                                                                                                    |                                                                                                    |
| # 销售额合计                                                                                                    | 删除(D)                                                                                                    | 字符串 >                                                                                                    |
| # 成本合计                                                                                                    | 数据格式: *                                                                                                    | <字符串-默认值>                                                                                                    |
| # 2009                                                                                                    | 参与分组:                                                                                                    | 自动 >                                                                                                    |
| #* 不U/JJ                                                                                                    | 聚合方式:                                                                                                    | ✓ (若配置此项,只对透视分析有效和可见)                                                                                                    |
|                                                                                                    | 关联属性:                                                                                                    | 请选择 清除 ⑦                                                                                                    |
|                                                                                                    | 时间计算.                                                                                                    |                                                                                                    |
|                                                                                                    | at MEVa.                                                                                                    |                                                                                                    |
|                                                                                                    |                                                                                                    |                                                                                                    |
|                                                                                                    | ***********                                                                                                    | · · · ·                                                                                                    |
| u u                                                                                                    | J=                                                                                                    |                                                                                                    |
| 2) 进入"属性区"界面                                                                                                    | 面,配置项进行如                                                                                                    | 口下设置:                                                                                                    |
|                                                                                                    | 2 I I A 255                                                                                                    |                                                                                                    |
| <ul> <li>名称: 输入"销售</li> <li>数据类型 次置生</li> </ul>                                                                                                    | 「额合计";                                                                                                    |                                                                                                    |
| <ul> <li>数据尖型: 设直入</li> <li>参与公组 不</li> </ul>                                                                                                    | 〕"浮点型";                                                                                                    |                                                                                                    |
| <ul> <li>· 参与万组: 百</li> <li>· 聚合方式, 开聚合</li> </ul>                                                                                                    | 方式                                                                                                    |                                                                                                    |
| <ul> <li>表达式: 输入聚合</li> </ul>                                                                                                    | 函数如下图:                                                                                                    |                                                                                                    |
| • 作为透视分析字段                                                                                                    | 使用:选择"否                                                                                                    | •<br>•                                                                                                    |
|                                                                                                    |                                                                                                    |                                                                                                    |
| <u>属性区</u> 表关系视图                                                                                                    |                                                                                                    |                                                                                                    |
| > 🗀 过滤器                                                                                                    | 别名:                                                                                                    | 销售额合计                                                                                                    |
| ≻ @ 订单表                                                                                                    | 描述:                                                                                                    |                                                                                                    |
| Ab CategoryName                                                                                                    | 数据类型: *                                                                                                    | 「「「」」を見ていて、「「」」を見ていて、「「」」を見ていて、「」」を見ていていていた。                                                                                                    |
| # Sales                                                                                                    | 数据格式: *                                                                                                    | <浮点型-默认值> ∨                                                                                                    |
| #                                                                                                    | 参与分组:                                                                                                    | <b>否</b>                                                                                                    |
| # cost                                                                                                    | 聚合方式:                                                                                                    | 无聚合方式 マ (音配置此项,只对透视分析有效和可见)                                                                                                    |
| # 销售额合计                                                                                                    | 关联属性:                                                                                                    | · ···································                                                                                                    |
| # 成本合计                                                                                                    | 时间注答。                                                                                                    |                                                                                                    |
| # 利润                                                                                                    | 时间日本。                                                                                                    |                                                                                                    |
|                                                                                                    | 时间层次:                                                                                                    | ~                                                                                                    |
|                                                                                                    | 转换规则:                                                                                                    |                                                                                                    |
|                                                                                                    |                                                                                                    | sum( Sales )                                                                                                    |
|                                                                                                    | 表达式: *                                                                                                    |                                                                                                    |
|                                                                                                    |                                                                                                    |                                                                                                    |
|                                                                                                    |                                                                                                    |                                                                                                    |
|                                                                                                    | 萨<br>是否生成SQL:                                                                                                    |                                                                                                    |
|                                                                                                    | 了<br>是否生成SQL:                                                                                                    | ●是 On 激活 Windows                                                                                                    |
| Q <u>屬性区</u> 表关系视图                                                                                                    | 产 是否生成SQL;                                                                                                    | ●是 O酒 激活 Windows                                                                                                    |
| Q           属性区 表关系视图           > 白 边滑器                                                                                                    | 产 是否生成SQL:                                                                                                    | ●是 ○香 激訴者 Windows                                                                                                    |
| <                                                                                                    | 7:<br>是否生成SQL:                                                                                                    | ●是 ○香 激活 Windows<br><sup>何完型-<b>抓以</b>国&gt;   &gt;<br/>香                                  </sup>                                                                                                    |
|                                                                                                    | <ul> <li>是寄生成SQL:</li> <li>RUMPTREX.: -</li> <li>参与分组:</li> <li>联合方式:</li> </ul>                                                                                                    | ●是 〇西                                                                                                    |
| ■性区 表关系视图           > □ 过滤器           > @ 订单表           Ab CategoryName                                                                                                    | <ul> <li>是否生成SQL:</li> <li>和与分组:</li> <li>联合方式:</li> <li>关联届性:</li> </ul>                                                                                                    | ●是 〇西                                                                                                    |
| □         □           ■性区 表关系视图           > □: 过滤器           > □: 过滤器           ^ lb: 订建表           ^b: CategoryName           # Sales                                                                                                    | <ul> <li></li></ul>                                                                                                    | <ul> <li>●是○否 激活 Windows</li> <li>● 「 ● ● ● ● ● ● ● ● ● ● ● ● ● ● ● ● ● ●</li></ul>                                                                                                    |
| <ul> <li>□ □ □ □ □ □ □ □ □ □ □ □ □ □ □ □ □ □ □</li></ul>                                                                                                    | 是否生成SQL:           \$XXB#TBX::           参与分组:           联合方式:           关联届性:           时间时算:           时间原次:                                                                                                    | ●是○酉 浴活 Windows ○/ヲニロシ (若配量此項, 只对透現分析有效和可见) 「講法择」 満除 ② 「                                                                                                    |
| □     □     □     □     □     □     □     □     □     □     □     □     □     □     □     □     □     □     □     □     □     □     □     □     □     □     □     □     □     □     □     □     □     □     □     □     □     □     □     □     □     □     □     □     □     □     □     □     □     □     □     □     □     □     □     □     □     □     □     □     □     □     □     □     □     □     □     □     □     □     □     □     □     □     □     □     □     □     □     □     □     □     □     □     □     □     □     □     □     □     □     □     □     □     □     □     □     □     □     □     □     □     □     □     □     □     □     □     □     □     □     □     □     □     □     □     □     □     □     □     □     □     □     □     □     □     □     □     □     □     □     □     □     □     □     □<                                                                                                    | <ul> <li>是否生成SQL:</li> <li>\$X\$\$#(123.: -</li> <li>参与分组:</li> <li>联合方式:</li> <li>关联履性:</li> <li>时间计算:</li> <li>时间层次:</li> <li>+\$\$\phi\$\$+\$\phi\$\$\pmi\$\$.</li> </ul>                                                                                                    | ●是○否 激活 Windows */F用型-WX/国* * 否 * 不聚合方式 * (若配量此项,只对适视分析有效和可见) 请选择 清除 ⑦ 「请选择 清除 ⑦                                                                                                    |
| ■     ○     1       ■     ■     ○     ○       ●     ●     ○     ○       ●     ●     ○     ○       ●     ●     ○     ○       ●     ●     ○     ○       ●     ●     ○     ○       ●     ●     ○     ○       ●     ●     ○     ○       ●     ●     ○     ○       ●     ●     ○     ○       ●     ●     ●     ○       ●     ●     ●     ○       ●     ●     ●     ○       ●     ●     ●     ●       ●     ●     ●     ●       ●     ●     ●     ●       ●     ●     ●     ●       ●     ●     ●     ●       ●     ●     ●     ●       ●     ●     ●     ●       ●     ●     ●     ●       ●     ●     ●     ●       ●     ●     ●     ●       ●     ●     ●     ●       ●     ●     ●     ●       ●     ●     ●       ●     ●     ●<                                                                                                    | <ul> <li></li></ul>                                                                                                    | ●是○酉 激活 Windows       */字局型-\$XX/Ш>        否       */       否       *       无配合方式       *       请选择       清洗择       清洗       *                                                                                                    |
| ■性区 表尖系视图       ● ご 过滤器       > ご 过滤器       > @ 订单表       Ab CategoryName       # Sales       # cost       # # ##書額合计       # 成本合计       # 2008                                                                                                    | <ul> <li>是寄生成SQL:</li> <li>\$X5087023.: -</li> <li>参与分组:</li> <li>联合方式:</li> <li>关联届性:</li> <li>时间时计算:</li> <li>时间图次:</li> <li>转换规则:</li> </ul>                                                                                                    | ●是○酉 激活 Windows ○伊易聖·欽以道> > 百 > > 万 ○ > ○ 万 服合方式 > (若配置此项,只对透视分析有效和可见) 「 请选择                                                                                                    |
| ■       ■         ■       □         □       □         □       □         □       □         □       □         □       □         □       □         □       □         □       □         □       □         □       □         □       □         □       □         □       □         □       □         □       □         □       □         □       □         □       □         □       □         □       □         □       □         □       □         □       □         □       □         □       □         □       □         □       □         □       □         □       □         □       □         □       □         □       □         □       □         □       □         □       □         □       □ <td< td=""><td>是否生成SQL:           \$X3087023.: "           参与分组:           聚合方式:           关联届性:           时间时;算:           时间层次:           转换规则:           表达式: *</td><td>●是 ○西 溶活 Windows ○伊尔亚教以留&gt; &gt;  百 &gt; &gt;  万 &gt;  万 ●  7 / ○  7 / ○  7 / ○  7 / ○  7 / ○  7 / ○  7 / ○  7 / ○  7 / ○  7 / ○  7 / ○  8 / ○  8 / ○  9 / ○  9 / ○  9 / ○  9 / ○  9 / ○  9 / ○  9 / ○  9 / ○  9 / ○  9 / ○  9 / ○  9 / ○  9 / ○  9 / ○  9 / ○  9 / ○  9 / ○  9 / ○  9 / ○  9 / ○  9 / ○  9 / ○  9 / ○  9 / ○  9 / ○  9 / ○  9 / ○  9 / ○  9 / ○  9 / ○  9 / ○  9 / ○  9 / ○  9 / ○  9 / ○  9 / ○  9 / ○  9 / ○  9 / ○  9 / ○  9 / ○  9 / ○  9 / ○  9 / ○  9 / ○  9 / ○  9 / ○  9 / ○  9 / ○  9 / ○  9 / ○  9 / ○  9 / ○  9 / ○  9 / ○  9 / ○  9 / ○  9 / ○  9 / ○  9 / ○  9 / ○  9 / ○  9 / ○  9 / ○  9 / ○  9 / ○  9 / ○  9 / ○  9 / ○  9 / ○  9 / ○  9 / ○  9 / ○  9 / ○  9 / ○  9 / ○  9 / ○  9 / ○  9 / ○  9 / ○  9 / ○  9 / ○  9 / ○  9 / ○  9 / ○  9 / ○  9 / ○  9 / ○  9 / ○  9 / ○  9 / ○  9 / ○  9 / ○  9 / ○  9 / ○  9 / ○  9 / ○  9 / ○  9 / ○  9 / ○  9 / ○  9 / ○  9 / ○  9 / ○  9 / ○  9 / ○  9 / ○  9 / ○  9 / ○  9 / ○  9 / ○  9 / ○  9 / ○  9 / ○  9 / ○  9 / ○  9 / ○  9 / ○  9 / ○  9 / ○  9 / ○  9 / ○  9 / ○  9 / ○  9 / ○  9 / ○  9 / ○  <p< td=""></p<></td></td<>                                                                                                    | 是否生成SQL:           \$X3087023.: "           参与分组:           聚合方式:           关联届性:           时间时;算:           时间层次:           转换规则:           表达式: *                                                                                                    | ●是 ○西 溶活 Windows ○伊尔亚教以留> >  百 > >  万 >  万 ●  7 / ○  7 / ○  7 / ○  7 / ○  7 / ○  7 / ○  7 / ○  7 / ○  7 / ○  7 / ○  7 / ○  8 / ○  8 / ○  9 / ○  9 / ○  9 / ○  9 / ○  9 / ○  9 / ○  9 / ○  9 / ○  9 / ○  9 / ○  9 / ○  9 / ○  9 / ○  9 / ○  9 / ○  9 / ○  9 / ○  9 / ○  9 / ○  9 / ○  9 / ○  9 / ○  9 / ○  9 / ○  9 / ○  9 / ○  9 / ○  9 / ○  9 / ○  9 / ○  9 / ○  9 / ○  9 / ○  9 / ○  9 / ○  9 / ○  9 / ○  9 / ○  9 / ○  9 / ○  9 / ○  9 / ○  9 / ○  9 / ○  9 / ○  9 / ○  9 / ○  9 / ○  9 / ○  9 / ○  9 / ○  9 / ○  9 / ○  9 / ○  9 / ○  9 / ○  9 / ○  9 / ○  9 / ○  9 / ○  9 / ○  9 / ○  9 / ○  9 / ○  9 / ○  9 / ○  9 / ○  9 / ○  9 / ○  9 / ○  9 / ○  9 / ○  9 / ○  9 / ○  9 / ○  9 / ○  9 / ○  9 / ○  9 / ○  9 / ○  9 / ○  9 / ○  9 / ○  9 / ○  9 / ○  9 / ○  9 / ○  9 / ○  9 / ○  9 / ○  9 / ○  9 / ○  9 / ○  9 / ○  9 / ○  9 / ○  9 / ○  9 / ○  9 / ○  9 / ○  9 / ○  9 / ○  9 / ○  9 / ○  9 / ○  9 / ○  9 / ○  9 / ○  9 / ○  9 / ○  9 / ○  9 / ○  9 / ○  9 / ○  9 / ○  9 / ○  9 / ○  9 / ○  9 / ○  9 / ○  9 / ○  9 / ○  9 / ○  9 / ○  9 / ○  9 / ○  9 / ○ <p< td=""></p<>                                                                                                    |
| ■       ■         ■       □         □       □         □       □         □       □         □       □         □       □         □       □         □       □         □       □         □       □         □       □         □       □         □       □         □       □         □       □         □       □         □       □         □       □         □       □         □       □         □       □         □       □         □       □         □       □         □       □         □       □         □       □         □       □         □       □         □       □         □       □         □       □         □       □         □       □         □       □         □       □         □       □ <td< td=""><td><ul> <li>         ······         ····         ·····</li></ul></td><td>●是 ○否 激活 Windows ○伊尔亚·威以道》 &gt;  否 &gt;  无聚合方式 &gt; (商配置此项,只对连视分析有效和可见) 请选择满除 ② 请选择满除 ② 」 &gt;  &gt; &gt;  &gt;  &gt; &gt;  &gt; &gt;</td></td<>                                                                                                    | <ul> <li>         ······         ····         ·····</li></ul>                                                                                                    | ●是 ○否 激活 Windows ○伊尔亚·威以道》 >  否 >  无聚合方式 > (商配置此项,只对连视分析有效和可见) 请选择满除 ② 请选择满除 ② 」 >  > >  > >  > >  > >  > >  > >  > >  > >  > >  > >  > >  > >  > >  > >  > >  > >  > >  > >  > >  > >  > >  > >  > >  > >  > >  > >  > >  > >  > >  > >  >  > >  > >  > >  > >  > >  > >  > >  > >  > >  > >  > >  > >  > >  > >  > >  > >  > >  > >  > >  > >  > >  > >  > >  > >  > >  > >  > >  > >  > >  > >  > >  > >  > >  > >  > >  > >  > >  > >  > >  > >  > >  > >  > >  > >  > >  > >  > >  > >  > >  > >  > >  > >  > >  > >  > >  > >  > >  > >  > >  > >  > >  > >  > >  > >  > >  > >  > >  > >  > >  > >  > >  > >  > >  > >  > >  > >  > >  > >  > >  > >  > >  > >  > >  > >  > >  > >  > >  > >  > >  > >  > >  > >  > >  > >  > >  > >  > >  > >  > >  > >  > >  > >  > >  > >  > >  > >  > >  > >  > >  > >  > >  > >  > >  > >  > >  > >  > >  > >  > >  > >  > >  > >  > >  > >  > >  > >  > >  > >                                                                                                    |
| ■       ■         ■       □         □       □         □       □         □       □         □       □         □       □         □       □         □       □         □       □         □       □         □       □         □       □         □       □         □       □         □       □         □       □         □       □         □       □         □       □         □       □         □       □         □       □         □       □         □       □         □       □         □       □         □       □         □       □         □       □         □       □         □       □         □       □         □       □         □       □         □       □         □       □         □       □ <td< td=""><td><ul> <li>         ・<br/>・<br/>・</li></ul></td><td>●是○否 激活 Windows          ●是○否       激活 Windows         ●「中京型-試入場下       ●         ●       ●         ●       ●         ●       ●         ●       ●         ●       ●         ●       ●         ●       ●         ●       ●         ●       ●         ●       ●         ●       ●         ●       ●         ●       ●         ●       ●         ●       ●         ●       ●         ●       ●         ●       ●         ●       ●         ●       ●         ●       ●         ●       ●         ●       ●         ●       ●         ●       ●         ●       ●         ●       ●         ●       ●         ●       ●         ●       ●         ●       ●         ●       ●         ●       ●         ●       ●         ●       ●         ●</td></td<>                                                                                                    | <ul> <li>         ・<br/>・<br/>・</li></ul>                                                                                                    | ●是○否 激活 Windows          ●是○否       激活 Windows         ●「中京型-試入場下       ●         ●       ●         ●       ●         ●       ●         ●       ●         ●       ●         ●       ●         ●       ●         ●       ●         ●       ●         ●       ●         ●       ●         ●       ●         ●       ●         ●       ●         ●       ●         ●       ●         ●       ●         ●       ●         ●       ●         ●       ●         ●       ●         ●       ●         ●       ●         ●       ●         ●       ●         ●       ●         ●       ●         ●       ●         ●       ●         ●       ●         ●       ●         ●       ●         ●       ●         ●       ●         ●       ●         ●                                                                                                    |
| 工作       第关系规图         * 已 过滤器          * 回 过滤器          * @ 订单表          Ab CategoryName       #         # Sales       #         # Sales       #         # 物態数合计       #         # 前生数合计       #         # 利润       *                                                                                                    | 正         星否生成SQL:           \$\$\statk\$\$\$\$\$\$\$\$\$\$\$\$\$\$\$\$\$\$\$\$\$\$\$\$\$\$\$\$\$\$\$\$\$\$\$                                                                                                    | ●是 ○否 激活 Windows       ●見 ○否     激活 Windows         ●見 ○否                                                                                                    |
|                                                                                                    | 正         星否生成SQL:           \$\$\mathcal{stars}\$\$         \$\$\mathcal{stars}\$\$           \$\$\mathcal{stars}\$\$         \$\$\mathcal{stars}\$\$           \$\$\mathcal{stars}\$\$         \$\$\mathcal{stars}\$\$           \$\$\mathcal{stars}\$\$\$         \$\$\mathcal{stars}\$\$           \$\$\mathcal{stars}\$\$\$         \$\$\mathcal{stars}\$\$           \$\$\mathcal{stars}\$\$\$         \$\$\mathcal{stars}\$\$           \$\$\mathcal{stars}\$\$\$         \$\$\mathcal{stars}\$\$           \$\$\$\mathcal{stars}\$\$\$         \$\$\$\$\$           \$\$\$\$\$\$\$\$\$\$\$         \$\$\$\$\$\$\$\$\$\$\$\$\$\$\$\$\$\$\$\$\$\$\$\$\$\$\$\$           \$\$\$\$\$\$\$\$\$\$\$\$\$\$\$\$\$\$\$\$\$\$\$\$\$\$\$\$\$\$\$\$\$\$\$\$                                                                                                    | <ul> <li>●是○否 激活 Windows</li> <li>「学示型-軟い場&gt; </li> <li>否 </li> <li>(若配置此頃、只对插砚分析有效和可见)</li> <li>请选择_ 薄除 ②</li> <li>请选择_ 薄除 ②</li> <li>请选择_ 薄除 ②</li> <li>」 </li> <li>⑤ </li> <li>⑤ </li> <li>⑤ </li> <li>⑤ </li> <li>⑤ </li> <li>⑤ </li> <li>⑤ </li> <li>⑤ </li> <li>⑤ </li> <li>⑥ </li> <li>⑥ </li> <li>⑥ </li> <li>○ </li> <li>○ <!--</td--></li></ul>                                |
| ■       ■         ■       □         □       □         □       □         □       □         □       □         □       □         □       □         □       □         □       □         □       □         □       □         □       □         □       □         □       □         □       □         □       □         □       □         □       □         □       □         □       □         □       □         □       □         □       □         □       □         □       □         □       □         □       □         □       □         □       □         □       □         □       □         □       □         □       □         □       □         □       □         □       □         □       □ <td< td=""><td>正         夏否生成SQL:           \$\$\state\$\state\state\$\state\$\state\state\$\state\$\state\$\state\$\stat</td><td><ul> <li>●是○否 浴活 Windows</li> <li>●学用型:#XX/国&gt; &gt;</li> <li>百 &gt;</li> <li>石 &gt;</li> <li>石 &gt;</li> <li>石 &gt;</li> <li>石 &gt;</li> <li>石 →</li> <li>(音配置此项, 只对透现分析有效和可见)</li> <li>( 请选择</li></ul></td></td<> | 正         夏否生成SQL:           \$\$\state\$\state\state\$\state\$\state\state\$\state\$\state\$\state\$\stat | <ul> <li>●是○否 浴活 Windows</li> <li>●学用型:#XX/国&gt; &gt;</li> <li>百 &gt;</li> <li>石 &gt;</li> <li>石 &gt;</li> <li>石 &gt;</li> <li>石 &gt;</li> <li>石 →</li> <li>(音配置此项, 只对透现分析有效和可见)</li> <li>( 请选择</li></ul>                                                                                                    |
| C     C       副性区 表关系规图       > 已 过峰器       > 面 订单表       Ab CategoryName       # Sales       # cost       # 銷售額会计       # 利潤                                                                                                    | 正         最否生成SQL:           \$\$\mathcal{stars}\$         \$\$\mathcal{stars}\$           \$\$\mathcal{stars}\$         \$\$\mathcal{stars}\$           \$\$\mathcal{stars}\$         \$\$\mathcal{stars}\$           \$\$\mathcal{stars}\$         \$\$\mathcal{stars}\$           \$\$\mathcal{stars}\$         \$\$\mathcal{stars}\$           \$\$\mathcal{stars}\$         \$\$\mathcal{stars}\$           \$\$\$\mathcal{stars}\$         \$\$\$\mathcal{stars}\$           \$\$\$\$\$\$\$\$\$\$\$\$\$\$\$\$\$\$\$\$\$\$\$\$\$\$\$\$\$\$\$\$\$\$\$\$                                                                                                    | <ul> <li>●是○否 浴活 Windows</li> <li>●「「「「「」」」」」</li> <li>●「」</li> <li>●「」</li> <li>●「」</li> <li>●「」</li> <li>●「」</li> <li>●「」</li> <li>●「」</li> <li>●「」</li> <li>●「」</li> <li>●「」</li> <li>●「」</li> <li>●「」</li> <li>●「」</li> <li>●」</li> <li>●」</li></ul>                                                          |
| C     C       聖性区 表关系视图       > □ 过滤器       ~ @ 订单表       Ab CategoryName       # Sales       # cost       # 销售额合计       # 成本合计       # 利润                                                                                                    | 正         夏香生成SQL:            \$\$\mathcal{s}\$\mathcal{s}\mathcal^{s}\$\mathcal\mathcal{s}\mathcal{s}\mathcal{s}\                                                                                                    | <ul> <li>●是○香 浴活 Windows</li> <li>●見○香</li> <li>●是○香</li> <li>●是○香</li> <li>●えの香</li> <li>●えの</li></ul> |
| <ul> <li>□ □ □ □ □ □ □ □ □ □ □ □ □ □ □ □ □ □ □</li></ul>                                                                                                    | 正     是否生成SQL:        ACMP(H2X): 「<br>参与分组:<br>联合方式:<br>关联曜性:       时间计算:     时间周次:       时间局次:     转换规则:       表达式: *     是否生成SQL:       地理维:     是否作为计算字段:       下:     *                                                                                                    | ●是○否 浴活 Windows          ●見○否       ※活 Windows         ●見○方       ●         ●見○百       ●         ●えつ「       ●         ●えつ「       ●         ●見○百       ●         ●えつ「       ●         ●えつ「       ●         ●       ●         ●       ●         ●       ●         ●       ●         ●       ●         ●       ●         ●       ●         ●       ●         ●       ●                                                                                                    |
| Image: Control of the system         Image: Control of the system         Image: Control of the system <t< td=""><td>正     最高生成SQL:       東京生成SQL:     第5000000000000000000000000000000000000</td><td>●是 ○否 淤活 Windows          ●見 ○否       ※活 Windows         ●見 ○否       ●         ●見 ○否       ●         ●見 ○否       ●         ●見 ○否       ●         ●見 ○否       ●         ● ○ ○       ●         ● ○ ○       ●         ● ○ ○       ●         ● ○ ○       ●         ● ○ ○       ●         ● ○ ○       ●         ● ○ ○       ●         ● ○ ○       ●         ● ○ ○       ●         ● ○ ○       ●         ● ○ ○       ●         ● ○ ○       ●         ● ○ ○       ●         ● ○       ●         ● ○       ●         ● ○       ●         ● ○       ●         ● ○       ●         ● ○       ●         ● ○       ●         ● ○       ●         ●       ●         ●       ●         ●       ●         ●       ●         ●       ●         ●       ●         ●       ●         ●       ●         ●       ●</td></t<>                                                                                                    | 正     最高生成SQL:       東京生成SQL:     第5000000000000000000000000000000000000                                                                                                    | ●是 ○否 淤活 Windows          ●見 ○否       ※活 Windows         ●見 ○否       ●         ●見 ○否       ●         ●見 ○否       ●         ●見 ○否       ●         ●見 ○否       ●         ● ○ ○       ●         ● ○ ○       ●         ● ○ ○       ●         ● ○ ○       ●         ● ○ ○       ●         ● ○ ○       ●         ● ○ ○       ●         ● ○ ○       ●         ● ○ ○       ●         ● ○ ○       ●         ● ○ ○       ●         ● ○ ○       ●         ● ○ ○       ●         ● ○       ●         ● ○       ●         ● ○       ●         ● ○       ●         ● ○       ●         ● ○       ●         ● ○       ●         ● ○       ●         ●       ●         ●       ●         ●       ●         ●       ●         ●       ●         ●       ●         ●       ●         ●       ●         ●       ●                                                                                                    |
| Image: Control of the system         Image: Control of the system         Image: Control of the system <t< td=""><td>正     最高生成SQL:       東京生成SQL:     第2000年1000000000000000000000000000000000</td><td>●是 ○否 淤活 Windows          ●見 ○否       ●         ●見 ○否       ●         ●見 ○否       ●         ●見 ○否       ●         ●見 ○否       ●         ●見 ○否       ●         ●見 ○○       ●         ●見 ○○       ●         ●見 ○○       ●         ●見 ○○       ●         ●見 ○○       ●         ●見 ○○       ●         ●       ●         ●       ●         ●       ●         ●       ●         ●       ●         ●       ●         ●       ●         ●       ●         ●       ●         ●       ●         ●       ●         ●       ●         ●       ●         ●       ●         ●       ●         ●       ●         ●       ●         ●       ●         ●       ●         ●       ●         ●       ●         ●       ●         ●       ●         ●       ●         ●       ●</td></t<>                                                                                                    | 正     最高生成SQL:       東京生成SQL:     第2000年1000000000000000000000000000000000                                                                                                    | ●是 ○否 淤活 Windows          ●見 ○否       ●         ●見 ○否       ●         ●見 ○否       ●         ●見 ○否       ●         ●見 ○否       ●         ●見 ○否       ●         ●見 ○○       ●         ●見 ○○       ●         ●見 ○○       ●         ●見 ○○       ●         ●見 ○○       ●         ●見 ○○       ●         ●       ●         ●       ●         ●       ●         ●       ●         ●       ●         ●       ●         ●       ●         ●       ●         ●       ●         ●       ●         ●       ●         ●       ●         ●       ●         ●       ●         ●       ●         ●       ●         ●       ●         ●       ●         ●       ●         ●       ●         ●       ●         ●       ●         ●       ●         ●       ●         ●       ●                                                                                                    |
| Image: Control of the system         * D: 过速器         * d: 订单表         Ab: CategoryName         # Sales         # cost         # dised:         # dised: <td>·····························</td> <td>●是 ○否 淤活 Windows          ●見 ○否       ●         ●見 ○否       ●         ●見 ○否       ●         ●見 ○否       ●         ●見 ○否       ●         ●見 ○○       ●         ●見 ○○       ●         ●見 ○○       ●         ●見 ○○       ●         ●見 ○○       ●         ●見 ○○       ●         ●見 ○○       ●         ●       ●         ●       ●         ●       ●         ●       ●         ●       ●         ●       ●         ●       ●         ●       ●         ●       ●         ●       ●         ●       ●         ●       ●         ●       ●         ●       ●         ●       ●         ●       ●         ●       ●         ●       ●         ●       ●         ●       ●         ●       ●         ●       ●         ●       ●         ●       ●         ●       ●</td>                                                                                                    | ·····························                                                                                                    | ●是 ○否 淤活 Windows          ●見 ○否       ●         ●見 ○否       ●         ●見 ○否       ●         ●見 ○否       ●         ●見 ○否       ●         ●見 ○○       ●         ●見 ○○       ●         ●見 ○○       ●         ●見 ○○       ●         ●見 ○○       ●         ●見 ○○       ●         ●見 ○○       ●         ●       ●         ●       ●         ●       ●         ●       ●         ●       ●         ●       ●         ●       ●         ●       ●         ●       ●         ●       ●         ●       ●         ●       ●         ●       ●         ●       ●         ●       ●         ●       ●         ●       ●         ●       ●         ●       ●         ●       ●         ●       ●         ●       ●         ●       ●         ●       ●         ●       ●                                                                                                    |
| Image: Control of the system         The system         * Image: Control of the system         * Image: Control of t                                                                                                    |                                                                                                    | ●是 ○函 淤活 Windows                                                                                                    |
| Image: Control of the system         * D: 过滤器         * d: i7#表         ^ do: CategoryName         # Sales         # cost         # # sales         # cost         # ###################################                                                                                                    | 正     是否生成SQL:       # 50/18:     # 50/18:       # 50/18:     第 50/18:       # 50/18:     第 50/18:       # 50/18:     # 50/18:       # 50/18:     # 50/18:       # 50/18:     # 50/18:       # 50/18:     # 50/18:       # 50/18:     # 50/18:       # 50/18:     # 50/18:       # 50/18:     # 50/18:       # 50/18:     # 50/18:       # 50/18:     # 50/18:       # 50/18:     # 50/18:       # 50/18:     # 50/18:       # 50/18:     # 50/18:                                                                                                    | ●是 ② 激活 Windows                                                                                                    |
| Image: Control of the system         Image: Control of the system         Image: Control of the system <t< td=""><td>正     是否生成SQL:        # SXUM(TEX::        # SAUGH(TEX::        # SAUGH(TEX::        # S</td><td>●是 ② 激活 Windows</td></t<>                                                                                                    | 正     是否生成SQL:        # SXUM(TEX::        # SAUGH(TEX::        # SAUGH(TEX::        # S                                                                                                    | ●是 ② 激活 Windows                                                                                                    |

| > 🗀 过滤器                                                                                                    | 别名:                                                                                                    | 成本合计                                                                                                    |
|----------------------------------------------------------------------------------------------------|----------------------------------------------------------------------------------------------------|----------------------------------------------------------------------------------------------------|
| ~ 値 订单表                                                                                                    | 描述:                                                                                                    |                                                                                                    |
| Ab CategoryName                                                                                                    | 数据类型: *                                                                                                    | ぼ点型 ~                                                                                                    |
| # Cales                                                                                                    | 数据格式: *                                                                                                    | <浮点型-默认值> ✓                                                                                                    |
| # .                                                                                                    | 参与分组:                                                                                                    | <b>否</b>                                                                                                    |
| # cost                                                                                                    | 聚合方式:                                                                                                    | 无聚合方式 🗸 (若配置此项,只对透视分析有效和可见)                                                                                                    |
| # 销售额合计                                                                                                    | 关联属性:                                                                                                    | 请选择 清除 ⑦                                                                                                    |
| # 成本合计                                                                                                    | 时间计算:                                                                                                    | 请选择                                                                                                    |
| # 利润                                                                                                    | 时间层次:                                                                                                    |                                                                                                    |
|                                                                                                    | 转换规则:                                                                                                    |                                                                                                    |
|                                                                                                    |                                                                                                    |                                                                                                    |
|                                                                                                    |                                                                                                    | Sum( COSC )                                                                                                    |
|                                                                                                    | 表达式: *                                                                                                    |                                                                                                    |
| 0 7                                                                                                    |                                                                                                    |                                                                                                    |
| Q 16                                                                                                    | 是否生成SQL:                                                                                                    | ◎是 O酒 潮行 Windows                                                                                                    |
| ₩▽ 書关系抑悶                                                                                                    |                                                                                                    |                                                                                                    |
|                                                                                                    | 彩塘相式:"                                                                                                    | 《予思思•数》(19)                                                                                                    |
|                                                                                                    | 参与分组:                                                                                                    | 否                                                                                                    |
| (11) 订单表                                                                                                    | 聚合方式:                                                                                                    | 无聚合方式 (若配置此项,只对透视分析有效和可见)                                                                                                    |
| Ab CategoryName                                                                                                    | 关联属性:                                                                                                    | 请选择 清除 ⑦                                                                                                    |
| # Sales                                                                                                    | 时间计算:                                                                                                    | 请选择 清除 ⑦                                                                                                    |
| # cost                                                                                                    | 时间层次:                                                                                                    |                                                                                                    |
| # 销售额合计                                                                                                    | 转换规则:                                                                                                    | $\checkmark$                                                                                                    |
| # 成本合计                                                                                                    |                                                                                                    | sum( rost )                                                                                                    |
| # 利润                                                                                                    |                                                                                                    | Sum( COSC )                                                                                                    |
|                                                                                                    | 表达式: *                                                                                                    |                                                                                                    |
|                                                                                                    |                                                                                                    |                                                                                                    |
|                                                                                                    |                                                                                                    |                                                                                                    |
|                                                                                                    | 是否生成SQL:                                                                                                    | ● # ○ 프                                                                                                    |
|                                                                                                    | 是否生成SQL:<br>地理维:                                                                                                    | <ul> <li>●是○否</li> <li>●元 ○絵度 ○純度</li> </ul>                                                                                                    |
|                                                                                                    | 是否生成SQL:<br>地理维:<br>是否作为计算字段:                                                                                                    | <ul> <li>●是 〇百</li> <li>●元 〇絵度 〇純度</li> <li>○是 ●否 (只对近视分析有效)</li> </ul>                                                                                                    |
|                                                                                                    | 是否生成SQL:<br>地理维:<br>是否作为计算字段:                                                                                                    | <ul> <li>●是 ○晋</li> <li>●元 ○総度 ○纬度</li> <li>○是 ●晋 (只对组很分析有效)</li> <li>●第四(0) 取消(C)</li> <li>溶於舌 Windows</li> </ul>                                                                                                    |
| <ul> <li>名称: 输入"利润"</li> <li>数据类型: 设置为"</li> <li>参与分组: 否</li> <li>聚合方式: 无聚合方</li> <li>表达式: 输入聚合函</li> <li>作为透视分析字段使</li> </ul>                                                                                                    | <ul> <li>墨音生或SQL:</li> <li>地理维:</li> <li>墨音作为计算字段:</li> <li>;</li> <li>;<th>e是 ()语<br/>●先 () 接度 () 转度<br/>() 是 @ 音 (1.373) 通流()</th></li></ul>                                                                                                    | e是 ()语<br>●先 () 接度 () 转度<br>() 是 @ 音 (1.373) 通流()                                                                                                    |
| <ul> <li>名称:输入"利润"</li> <li>数据类型:设置为"</li> <li>数据类型:设置为"</li> <li>参与分组:否</li> <li>聚合方式:无聚合方</li> <li>表达式:输入聚合函</li> <li>作为透视分析字段使</li> </ul>                                                                                                    | <ul> <li>墨音生或SQL:</li> <li>地理推:</li> <li>墨音作为计算字段:</li> <li>;</li> <li>;<td>@是 _ 函音<br/>@无 _ 送程 _ 送理<br/> 通证(0)   取消(2) 沙沃 Windows</td></li></ul>                                                                                                    | @是 _ 函音<br>@无 _ 送程 _ 送理<br>通证(0)   取消(2) 沙沃 Windows                                                                                                    |
| <ul> <li>名称: 输入"利润"</li> <li>数据类型: 设置为"</li> <li>参与分组: 否</li> <li>聚合方式: 无聚合方</li> <li>表达式: 输入聚合商</li> <li>作为透视分析字段使</li> </ul>                                                                                                    | <ul> <li>墨音生或SQL:</li> <li>地理维:</li> <li>墨音作为计算字段:</li> <li>;</li> <li>;</li> <li;< li=""> <li>;<td><ul> <li>●是 ○音</li> <li>●元 (設度 ○純度</li> <li>○是 ●音 (只对通识分析有效)</li> <li>● 範疇(C)</li> <li>● 聪甫(C)</li> <li>● 認識(C)</li> <li>● 認識(C)</li> <li>● 認識(C)</li> </ul></td></li></li;<></ul> | <ul> <li>●是 ○音</li> <li>●元 (設度 ○純度</li> <li>○是 ●音 (只对通识分析有效)</li> <li>● 範疇(C)</li> <li>● 聪甫(C)</li> <li>● 認識(C)</li> <li>● 認識(C)</li> <li>● 認識(C)</li> </ul>                                                                                             |
| <ul> <li>名称: 输入"利润"</li> <li>数据类型: 设置为"</li> <li>参与分组: 否</li> <li>聚合方式: 无聚合方</li> <li>表达式: 输入聚合函</li> <li>作为透视分析字段使</li> <li>基共振報酬</li> <li>过滤器</li> <li>血过滤器</li> </ul>                                                                                                    | 显否生或SQL:<br>地理推:<br>是否作为计算字段:<br>;<br>浮 点型";<br>式<br>数如下图;<br>用:选择"是"<br>别名:<br>描述:                                                                                                    | <ul> <li>●是 ○音</li> <li>●元 (設度 ○純度</li> <li>○是 ●音 (只对通识分析有效)</li> <li>●範囲(0)</li> <li>●範囲(0)</li> <li>●範囲(0)</li> <li>●範囲(0)</li> <li>●範囲(0)</li> <li>●範囲(0)</li> <li>●範囲(0)</li> <li>●範囲(0)</li> <li>●範囲(0)</li> <li>●</li> <li>●</li> <li>●</li> </ul> |
| <ul> <li>名称:输入"利润"</li> <li>数据类型:设置为"</li> <li>参与分组:否</li> <li>聚合方式:无聚合方</li> <li>表达式:输入聚合函</li> <li>作为透视分析字段使</li> <li>基关系规图</li> <li>运输器</li> <li>逾 订单表</li> </ul>                                                                                                    | 是否生或SQL:<br>地理推:<br>是否作为计算字段:<br>;浮点型";<br>式<br>数如下图;<br>用:选择"是"<br>剧名:<br>描述:<br>数编类型:                                                                                                    | <ul> <li>●是 ○音</li> <li>●元 (設度 C纬度</li> <li>○是 ●音 (只对组织分析有效)</li> <li>●範囲(0) 取満(0)</li> <li>※約沃 Windows</li> </ul>                                                                                                    |
| <ul> <li>2 Fe</li> <li>名称:输入"利润"</li> <li>数据类型:设置为"</li> <li>参与分组:否</li> <li>聚合方式:无聚合方</li> <li>表达式:输入聚合函</li> <li>作为透视分析字段使</li> <li>基本系积图</li> <li>过速器</li> <li>命 订单表</li> <li>As CategoryName</li> </ul>                                                                                                    | 是否生成SQL:<br>地理维:<br>是否作为计算字段:<br>?浮 点型";<br>式<br>数如下图;<br>用:选择"是"<br>则名:<br>描述:<br>数编模型:<br>数编模式;                                                                                                    | <ul> <li>●是 ○苫</li> <li>●元 (送度 ○純度</li> <li>○是 ●苫 (只对组织分析有效)</li> <li>●第三(0) 取消(C) 沙沃 Windows</li> </ul>                                                                                                    |
| <ul> <li>○ F:</li> <li>名称:输入"利润"</li> <li>数据类型:设置为"</li> <li>参与分组:否</li> <li>聚合方式:无聚合方</li> <li>表达式:输入聚合函</li> <li>作为透视分析字段使</li> <li>基本系积图</li> <li>□ 过時器</li> <li>④ 订单表</li> <li>A CategoryName</li> <li># Sales</li> </ul>                                                                                     | 是否生成SQL:<br>地理维:<br>是否作为计算字段:<br>?浮 点型";<br>式<br>数如下图:<br>用:选择"是"<br>则名:<br>描述:<br>数编模型:<br>数编模型:<br>数编模型:<br>参与分组:                                                                                                    | ●是 ○音<br>●元 (送度 ○株度<br>○昼 ●西 (只对组织分析有效)<br>● 範囲(O) 取消(C) 激活 Windows                                                                                                    |
| <ul> <li>○ F:</li> <li>名称:输入"利润"</li> <li>数据类型:设置为"</li> <li>参与分组:否</li> <li>聚合方式:无聚合方</li> <li>聚达式:输入聚合函</li> <li>作为透视分析字段使</li> <li>基关系观题</li> <li>□ 过烯酮</li> <li>@ 订单表</li> <li>A CategoryName</li> <li># Sales</li> <li># cost</li> </ul>                                                                     | 是否生成SQL:<br>地理维:<br>是否作为计算字段:                                                                                                    | ●是 ○苫<br>●元 (送度 C)注度<br>●置 (只对组织分析有效)<br>● 能定(0) 取消(C) 沙沃 Windows<br>か: Windows                                                                                                    |
| <ul> <li>○ F:</li> <li>名称:输入"利润"</li> <li>数据类型:设置为"</li> <li>参与分组:否</li> <li>聚合方式:无聚合方</li> <li>表达式:输入聚合函</li> <li>作为透视分析字段使</li> <li>基本系积器</li> <li>□ 过輝器</li> <li>▲ CategoryName</li> <li># Sales</li> <li># cost</li> <li># 物售额合け</li> </ul>                                                                   | 是否生成SQL:<br>地理维:<br>是否作为计算字段:<br>了了点型";<br>式<br>数如下图:<br>用:选择"是"<br>则名:<br>描述:<br>数编卷式:<br>参与分组:<br>聚合方式:<br>关联属性:                                                                                                    | ●是 ○苫<br>●元 (送度 ○株度<br>)                                                                                                    |
| <ul> <li>○ F:</li> <li>名称:输入"利润"</li> <li>数据类型:设置为"</li> <li>参与分组:否</li> <li>聚合方式:无聚合方</li> <li>表达式:输入聚合函</li> <li>作为透视分析字段使</li> <li>基苯系砚图</li> <li>□ 过邮器</li> <li>@ 订单表</li> <li>A<sup>10</sup> CategoryName</li> <li># Sales</li> <li># cost</li> <li># 销售额合计</li> <li># 成本会计</li> </ul>                       | 是晋生成SQL:<br>地理维:<br>是否作为计算字段:<br>了<br>式<br>数如下图;<br>用:选择"是"<br>副名:<br>描述:<br>数据类型:<br>数据链式;<br>参与分组:<br>聚合方式;<br>关联履性:<br>时间计算;                                                                                                    | ●是 ○苫<br>●元 (送度 C+kg<br>○是 ●西 (只对透視分析有效)<br>● Will() 取消(C) 沙汗玉 Windows                                                                                                    |
| <ul> <li>○ F:</li> <li>名称:输入"利润"</li> <li>数据类型:设置为"</li> <li>参与分组:否</li> <li>聚合方式:无聚合方</li> <li>表达式:输入聚合函</li> <li>作为透视分析字段使</li> <li>基本系列圈</li> <li>□ 过歸醫</li> <li>@ 订单表</li> <li>A= CategoryName</li> <li># Sales</li> <li># cost</li> <li># 謝麵爾合口</li> <li># 和調</li> </ul>                                     | 是否生成SQL:<br>地理维:<br>是否作为计算字段:<br>了<br>式<br>数如下图;<br>用:选择"是"<br>副名:<br>描述:<br>数据继型:<br>数据继型:<br>数据链式:<br>参与分组:<br>聚合方式:<br>关联履性:<br>时间副六:                                                                                                    | ●是 ○苫<br>●元 (送度 C+R<br>① 显 ●西 (只对透視分析有效)<br>● W道(O) 取消(C) 沙汀氏 Windows<br>*W道(O) 取消(C) 沙汀氏 Windows                                                                                                    |
| <ul> <li>○ F:</li> <li>名称:输入"利润"</li> <li>数据类型:设置为"</li> <li>参与分组:否</li> <li>聚合方式:无聚合方</li> <li>表达式:输入聚合函</li> <li>作为透视分析字段使</li> <li>基本系纲图</li> <li>□ 过烯器</li> <li>@ 订单表</li> <li>A: CategoryName</li> <li># Sales</li> <li># cost</li> <li># imitigation</li> <li># mitigation</li> <li># mitigation</li> </ul> | 是否生成SQL:<br>地理维:<br>是否作为计算字段:<br>了<br>式<br>数如下图:<br>用:选择"是"<br>则名:<br>描述:<br>数据继型:<br>数据继型:<br>数据链式:<br>参与分组:<br>聚合方式:<br>关联届性:<br>时间图次:<br>读母柳则:                                                                                                    | ●是 ○苫<br>●元 (送夏 ○朱章<br>) ①星 ●西 (只对组织分析有效)<br>● 報注(0) 取消(C) 沙沃 Windows                                                                                                    |
| <ul> <li>文字:</li> <li>名称:输入"利润"</li> <li>数据类型:设置为"</li> <li>参与分组:否</li> <li>聚合方式:无聚合方</li> <li>表达式:输入聚合函</li> <li>作为透视分析字段使</li> <li>基本系织图</li> <li>过邮器</li> <li>位 过单寒</li> <li>A CategoryName</li> <li># Sales</li> <li># cost</li> <li># 销售额合计</li> <li># 成本合计</li> <li># 利潤</li> </ul>                         | 是否生成SQL:<br>地理维:<br>是否作为计算字段:<br>了<br>式<br>数如下图;<br>用:选择"是"<br>副名:<br>描述:<br>数据继型:<br>数据继型:<br>数据链式;<br>参与分组:<br>聚合方式;<br>关联履性:<br>时间层次;<br>转换规则;                                                                                                    | ●是 ○苫<br>●元 (送度 ○朱章<br>○星 ●西 (只对组织分析有效)<br>● W道() W尚() 沙沃 Windows                                                                                                    |
| <ul> <li>○ F:</li> <li>名称:输入"利润"</li> <li>数据类型:设置为"</li> <li>参与分组:否</li> <li>聚合方式:无聚合方</li> <li>表达式:输入聚合函</li> <li>作为透视分析字段使</li> <li>基本系观题</li> <li>□ 过降器</li> <li>@ 订单乘</li> <li>A CategoryName</li> <li># Sales</li> <li># cost</li> <li># 博響额合け</li> <li># 和調</li> </ul>                                      | 是否生成SQL:<br>地理维:<br>是否作为计算字段:<br>了<br>式<br>数如下图:<br>用:选择"是"<br>副名:<br>描述:<br>数据换型:<br>数据模型:<br>》<br>数据链式:<br>参与分组:<br>聚合方式:<br>关联履性:<br>时间最次:<br>转换规则:                                                                                                    | ●是 ②音<br>●元 (经度 OHR<br>① 是 ④语 (只对组织分析有效)<br>● 能区() 取消(C) 沙洋 Windows<br>沙汗 Windows                                                                                                    |
| <ul> <li>文字:</li> <li>名称:输入"利润"</li> <li>数据类型:设置为"</li> <li>参与分组:否</li> <li>聚合方式:无聚合方</li> <li>表达式:输入聚合函</li> <li>作为透视分析字段使</li> <li>基本系纲图</li> <li>过邮器</li> <li>位 过单寒</li> <li>A CategoryName</li> <li># Sales</li> <li># cost</li> <li># 博士颖合计</li> <li># 成本会计</li> </ul>                                       | 是否生成SQL:<br>地理维:<br>是否作为计算字段:<br>?<br>?<br>了 点型";<br>式<br>数如下图;<br>用:选择"是"<br>则名:<br>描述:<br>数据继型:<br>数据继型:<br>数据链式;<br>参与分组:<br>聚合方式;<br>关联履性:<br>时间层次;<br>转换规则:<br>表达式;                                                                                                    | ●是 (译<br>●元 (经度 (味度<br>) 显 ●西 (只对组织分析有效)<br>● 能() 取消() 沙汗 Windows<br>沙汗 Windows                                                                                                    |
| <ul> <li>文字:</li> <li>名称:输入"利润"</li> <li>数据类型:设置为"</li> <li>参与分组:否</li> <li>聚合方式:无聚合方</li> <li>表达式:输入聚合函</li> <li>作为透视分析字段使</li> <li>(1) (1) (1) (1) (1) (1) (1) (1) (1) (1)</li></ul>                                                                                                    | 是晋生成SQL:<br>地理维:<br>是否作为计算字段:<br>了<br>式<br>双如下图:<br>用:选择"是"<br>则名:<br>描述:<br>数据继型:<br>数据链式:<br>参与分组:<br>聚合方式:<br>关联履性:<br>时间最次:<br>转换规则:<br>表达式:                                                                                                    | ●是 (译<br>●元 (经度 (味度<br>)                                                                                                    |

| 雇性区 表关系视图       |                   |                  |         |       |         | L/2'           |    |
|-----------------|-------------------|------------------|---------|-------|---------|----------------|----|
| > 白 过滤器         | 家X/唐作曰: "         | ≤9字示型-欺认1直> >    |         |       |         |                |    |
| > ▲ 订单表         | 参与分组:             | 否 ×              |         |       |         |                |    |
| AL CHARTEN      | 聚合方式:             | 无聚合方式 ~          | (若配置此项, | 只对透视分 | 析有效和可见) |                |    |
| // categoryName | 关联属性:             |                  | 请选择     | 清除    | 0       |                |    |
| # Sales         | 时间计算:             |                  | 请选择     | 清除    | 0       |                |    |
| # cost          | 时间层次:             | ~                |         |       |         |                |    |
| # 销售额合计         | 转换规则:             | ~                |         |       |         |                | d  |
| # 成本合计          |                   | 销售额合计 - 成本合计     |         |       |         |                | 49 |
| # 利润            | ≠×+- <b>7</b> . * |                  |         |       |         |                |    |
|                 |                   |                  |         |       |         |                |    |
|                 |                   |                  |         |       |         |                |    |
|                 | 是否生成SQL:          | ◎是○否             |         |       |         |                |    |
|                 | 地理维:              | ●无 ○経度 ○纬度       |         |       |         |                |    |
|                 | 是否作为计算字段:         | ●是 ○否 (只对透视分析有效) | 0       |       |         |                |    |
| Q 7:            |                   | 确定(O) 取消(C)      |         |       |         | Martin and a l |    |
|                 |                   |                  |         |       |         | SKT Mindowe    |    |
| 3) 保存"订单主题"。    |                   |                  |         |       |         |                |    |

| 2、前作透视分析报表,输出子校:广<br>品类别、销售额合计、 | 1) 任选一透视分析入                                                                                                    | 口,进入"新建透视分析"                                                                                                    | 界面;                                                                                                    |                                                                                                    |                                                                                                    |  |  |  |
|---------------------------------|----------------------------------------------------------------------------------------------------|----------------------------------------------------------------------------------------------------|----------------------------------------------------------------------------------------------------|----------------------------------------------------------------------------------------------------|----------------------------------------------------------------------------------------------------|--|--|--|
| 成本合计、利润。                        | 2)弹出的"选择业务数据集"界面,选择"订单主题",如图:                                                                                                    |                                                                                                    |                                                                                                    |                                                                                                    |                                                                                                    |  |  |  |
|                                 | 选择业务数据集 ×                                                                                                    |                                                                                                    |                                                                                                    |                                                                                                    |                                                                                                    |  |  |  |
|                                 | 业务主题 数据源中的表 数据集                                                                                                    |                                                                                                    |                                                                                                    |                                                                                                    |                                                                                                    |  |  |  |
|                                 | ~ 1 业务主题                                                                                                    |                                                                                                    |                                                                                                    |                                                                                                    |                                                                                                    |  |  |  |
|                                 | ■ A基础资源-时间维度层次                                                                                                    |                                                                                                    |                                                                                                    |                                                                                                    |                                                                                                    |  |  |  |
|                                 | ■ CSAC主流热销私家车                                                                                                    |                                                                                                    |                                                                                                    |                                                                                                    |                                                                                                    |  |  |  |
|                                 | ■ CSAC汽车销售分析                                                                                                    |                                                                                                    |                                                                                                    |                                                                                                    |                                                                                                    |  |  |  |
|                                 | <b>〕</b> 业务                                                                                                    | 主题                                                                                                    |                                                                                                    |                                                                                                    |                                                                                                    |  |  |  |
|                                 | 🗊 订单                                                                                                    | 主题                                                                                                    |                                                                                                    |                                                                                                    | -                                                                                                    |  |  |  |
|                                 |                                                                                                    |                                                                                                    |                                                                                                    |                                                                                                    | Q                                                                                                    |  |  |  |
|                                 |                                                                                                    |                                                                                                    |                                                                                                    |                                                                                                    |                                                                                                    |  |  |  |
|                                 |                                                                                                    |                                                                                                    |                                                                                                    | 确定(O)                                                                                                    | 取消(C)                                                                                                    |  |  |  |
|                                 | 3) 勾选产品类别、销                                                                                                    | 售额合计、成本合计、利润                                                                                                    | 字段,如图:                                                                                                    |                                                                                                    |                                                                                                    |  |  |  |
|                                 | <ul> <li>● 집 订单主题</li> <li>○ □ 屆 ☆ 曲 旺光時時 田東坂 圖 ◎ 〔198枚 丁 [2] 帚 區 0</li> <li>◆ 집 原約1788</li> </ul>                                                                              |                                                                                                    |                                                                                                    |                                                                                                    |                                                                                                    |  |  |  |
|                                 | <ul> <li>&gt; 臼 过滤器</li> <li>&gt; 倫 订单表</li> </ul>                                                                                                    | 请格过                                                                                                    | 192391<br>✓ @ 订单表<br>☑ Ab Ci                                                                                 | 特选列 成金 ✓                                                                                                    |                                                                                                    |  |  |  |
|                                 | # Sales                                                                                                    |                                                                                                    |                                                                                                    | ☑ # 納<br>☑ # 成<br>☑ ■ 利润                                                                                                    | 售额合计<br>本合计                                                                                                    |  |  |  |
|                                 | <ul> <li>○ 非 编集委会计</li> <li>○ 非 成本会计</li> <li>○ 本 当回</li> </ul>                                                                                                    |                                                                                                    |                                                                                                    |                                                                                                    |                                                                                                    |  |  |  |
|                                 | • # 和词                                                                                                    |                                                                                                    |                                                                                                    | 行区                                                                                                    |                                                                                                    |  |  |  |
|                                 |                                                                                                    |                                                                                                    |                                                                                                    | Categoryivame                                                                                                    | 列区<br>▼ <b>Σ度量</b> 组                                                                                                    |  |  |  |
|                                 |                                                                                                    |                                                                                                    |                                                                                                    | Lategoryivame                                                                                                    | 列区<br>▼ <b>∑度量组</b>                                                                                                    |  |  |  |
|                                 |                                                                                                    |                                                                                                    |                                                                                                    | Lategoryvame                                                                                                    | 列区<br>▼ Σ度量组<br>度量<br>跨国资合计(无数▼                                                                                                    |  |  |  |
|                                 |                                                                                                    |                                                                                                    |                                                                                                    | with W                                                                                                    | → Σ度量组<br>定量<br>均整至台计优更… →<br>成本台计优更… →<br>が期代現合充文 →                                                                                                    |  |  |  |
|                                 | 4)刷新数据,效果如                                                                                                    | 图:                                                                                                    |                                                                                                    | addregolyvune<br>激活 W                                                                                                    | →<br>文<br>定量値<br>度量<br>物部版合计代表… →<br>成本合计代表… →<br>成本合计代表… →<br>が<br>indov<br>代現代展合方式) →                                                                                                    |  |  |  |
|                                 | <ul> <li>4)刷新数据,效果如</li> <li>共8行每页 1000</li> </ul>                                                                                                    | 图:<br>行《〈 1 /1〉》                                                                                                    | >                                                                                                    | awith W                                                                                                    | →<br>▼<br>下<br>定<br>度<br>通<br>簡<br>整<br>名<br>计<br>(元<br>思<br>…<br>平<br>成<br>本<br>合<br>計<br>(元<br>思<br>…<br>平<br>(広<br>思<br>…<br>平<br>(広<br>思<br>…<br>平<br>(広<br>名<br>…)<br>(広<br>思<br>…<br>平<br>(広<br>名<br>…)<br>(広<br>思<br>…<br>平<br>)<br>(広<br>名<br>…)<br>(<br>二<br>(<br>二<br>)<br>(<br>)<br>(<br>)<br>)<br>(<br>)<br>)<br>(<br>)<br>(<br>)<br>)<br>(<br>)<br>(<br>)<br>)<br>(<br>)<br>)<br>(<br>)<br>(<br>)<br>)<br>(<br>)<br>)<br>(<br>)<br>(<br>)<br>)<br>(<br>)<br>)<br>(<br>)<br>(<br>)<br>)<br>(<br>)<br>)<br>(<br>)<br>)<br>(<br>)<br>)<br>(<br>)<br>)<br>(<br>)<br>)<br>(<br>)<br>)<br>(<br>)<br>)<br>(<br>)<br>)<br>(<br>)<br>)<br>(<br>)<br>)<br>(<br>)<br>)<br>(<br>)<br>)<br>)<br>(<br>)<br>)<br>(<br>)<br>)<br>)<br>(<br>)<br>)<br>)<br>(<br>)<br>)<br>)<br>(<br>)<br>)<br>)<br>(<br>)<br>)<br>)<br>(<br>)<br>)<br>)<br>(<br>)<br>)<br>)<br>(<br>)<br>)<br>)<br>)<br>(<br>)<br>)<br>)<br>)<br>)<br>(<br>)<br>)<br>)<br>(<br>)<br>)<br>)<br>)<br>)<br>)<br>(<br>)<br>)<br>)<br>)<br>)<br>)<br>)<br>)<br>)<br>)<br>)<br>)<br>) |  |  |  |
|                                 | <ul> <li>4)刷新数据,效果如</li> <li>共8行每页1000</li> <li>CategoryName</li> </ul>                                                                                                    | 图:<br>行《〈1/1〉》<br><b>销售额合计</b>                                                                                                    | 成本合计                                                                                                    | 》<br>激活 W<br><b>利润</b>                                                                                                    | →<br>文<br>度量<br>時期至合计(元更 ▼<br>成本合计(元更 ▼<br>成本合计(元更 ▼<br>何本合计(元更 ▼<br>(前本合计(元更合方式) ▼                                                                                                    |  |  |  |
|                                 | <ul> <li>4)刷新数据,效果如</li> <li>共8行每页 1000</li> <li>CategoryName</li> <li>点心</li> </ul>                                                                                            | 图:<br>行 《 < 1 /1 > X<br>销售额合计<br>7,602.700                                                                                                    | 成本合计<br>4,567.000                                                                                            | 激活 W<br>利润<br>3,035.700                                                                                                    | )区<br>▼<br>Σ度量通<br>度量<br>例整整合H行民▼<br>成本合H行民任▼<br>成本合H行民任▼<br>(indovf(明行民会方文) ▼                                                                                                    |  |  |  |
|                                 | 4) 刷新数据,效果如<br>共8行每页 1000<br>CategoryName<br>点心<br>调味品                                                                                                    | 图:<br>行 《 〈 1 /1 〉 》<br><mark> 销售额合计</mark><br>7,602.700<br>4,548.400                                                                                                    | 成本合计<br>4,567.000<br>3,136.000                                                                               | 激活 W<br>利润<br>3,035.700<br>1,412.400                                                                                                    | 利区<br>▼<br>Σ度量値<br>度量<br>時間合け(天星▼<br>成本会计(天星▼<br>成本会计(天星▼<br>(成本会计天景合▼)                                                                                                    |  |  |  |
|                                 | 4) 刷新数据,效果如<br>共8行每页1000<br>CategoryName<br>点心<br>调味品<br>谷类/麦片                                                                                                    | 图:<br>行 《 〈 1 /1 〉 》<br><mark> 销售额合计</mark><br>「 八 1 〉 》<br>1 /1 〉 》<br>1 /1 〉 》<br>1 /1 〉 》<br>1 /1 〉 》<br>1 /1 〉 》<br>1 /1 〉 》<br>1 /1 〉 》<br>1 /1 〉 》<br>1 /1 〉 》                                                                                                    | 成本合计<br>4,567.000<br>3,136.000<br>2,593.000                                                                  | 利润<br>3,035.700<br>1,412.400<br>1,599.500                                                                                                    | ●区<br>▼<br>Σ度量组<br>度量<br>簡整局台计行机▼<br>成本台计行机▼<br>成本台计行机▼<br>(成本台计行机▼)                                                                                                    |  |  |  |
|                                 | <ul> <li>4)刷新数据,效果如</li> <li>共8行每页1000</li> <li>CategoryName</li> <li>点心</li> <li>调味品</li> <li>谷类/麦片</li> <li>海鲜</li> <li>日田品</li> </ul>                                        | 图:<br>行 《 〈 1 /1 〉 》<br><mark> 销售额合计</mark><br>4,548.400<br>4,548.400<br>6,290.780<br>0 827.000                                                                                                    | 成本合计<br>4,567.000<br>3,136.000<br>2,593.000<br>4,381.000                                                     | 利润<br>3,035.700<br>1,412.400<br>1,599.500<br>1,909.780                                                                                                    | ●区<br>▼<br>Σ度量値<br>開整器合计元更▼<br>成本合计元更▼<br>成本合计元更合方式)▼                                                                                                    |  |  |  |
|                                 | <ul> <li>4)刷新数据,效果如</li> <li>共8行每页 1000</li> <li>CategoryName</li> <li>点心</li> <li>调味品</li> <li>谷类/麦片</li> <li>海鲜</li> <li>日用品</li> <li>肉/家参</li> </ul>                         | 図:<br>一行 《 く 1 /1 > 3<br>新時額合计<br>「<br>1 /1 > 3<br>1 /1 > 3<br>1 /1 /1 > 3<br>1 /1 > 3<br>1 /1 > 3<br>1 /1 > 3<br>1 /1 > 3<br>1 /1 /1 > 3<br>1 /1 /1 > 3<br>1 /1 /1 > 3<br>1 /1 /1 /1 /1 /1 /1 /1 /1 /1 /1 /1 /1 /1 | 成本合计<br>4,567.000<br>3,136.000<br>2,593.000<br>4,381.000<br>5,492.000<br>2,469.000                           | 利润<br>3,035.700<br>1,412.400<br>1,599.500<br>1,909.780<br>4,335.000                                                                                                    | →<br>▼<br>下<br>定<br>度<br>通<br>時間至合计(元素 ▼<br>成本合計(元素 ▼<br>成本合計(元素 ▼<br>(広本合計(元素) ▼                                                                                                    |  |  |  |
|                                 | <ul> <li>4)刷新数据,效果如</li> <li>共8行每页1000</li> <li>CategoryName</li> <li>点心</li> <li>调味品</li> <li>谷类/麦片</li> <li>海鲜</li> <li>日用品</li> <li>肉/家禽</li> <li>特制品</li> </ul>             | 図:<br>一                                                                                                    | 形本合计<br>4,567.000<br>3,136.000<br>2,593.000<br>4,381.000<br>5,492.000<br>2,469.000<br>1,630.000              | 利润<br>3,035.700<br>1,412.400<br>1,599.500<br>1,909.780<br>4,335.000<br>4,948.330<br>3,156.450                                                                           | →                                                                                                    |  |  |  |
|                                 | <ul> <li>4)刷新数据,效果如</li> <li>共8行每页1000</li> <li>CategoryName</li> <li>点心</li> <li>调味品</li> <li>谷类/麦片</li> <li>海鲜</li> <li>日用品</li> <li>肉/家禽</li> <li>特制品</li> <li>饮料</li> </ul> | 図:<br>一 び 《 く 1 /1 >                                                                                                    | 成本合计<br>4,567.000<br>3,136.000<br>2,593.000<br>4,381.000<br>5,492.000<br>2,469.000<br>1,630.000<br>5,484.000 | 利润         激活 w           3,035.700         1,412.400           1,599.500         1,909.780           4,335.000         4,948.330           3,156.450         6,342.650 | ▼                                                                                                    |  |  |  |

⚠ 注:字段包含聚合函数,分组设置为否。该示例中,利润字段如果设置分组,将会报错!